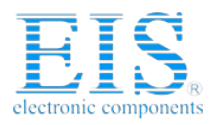

# **Excellent Integrated System Limited**

Stocking Distributor

Click to view price, real time Inventory, Delivery & Lifecycle Information:

Maxim Integrated MAX3420EEVKIT-2+

For any questions, you can email us directly: <u>sales@integrated-circuit.com</u>

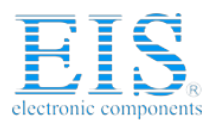

19-0696; Rev 0; 12/06

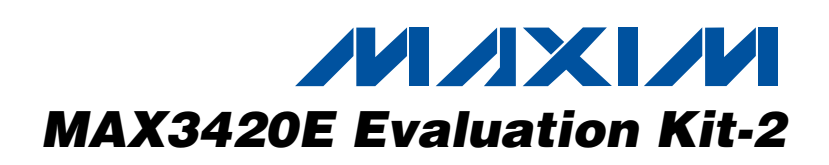

#### **Features**

П

valuates: MAX3420E

- \_\_\_\_\_General Description
  The MAX3420E evaluation kit-2 (EV kit-2) provides a ◆ Complies with USB 2.0 (Full Speed)
  - Custom USB Drivers Not Required
  - USB Powered
  - ♦ USB Power LED Indicator
  - USB Cable Included
  - On-Board ATtiny2313 Microcontroller
  - Four GPI Port-Connected Pushbuttons
  - Four GPO Port LED Indicators
  - ♦ 20-Pin Signal Header to Connect the MAX3420E to Any Microcontroller
  - Proven PCB Layout

DESIGNATION

JU1–JU5,

<u>JU10, JU11</u> JU6–JU9

P1

R1, R2

R3, R6-R9

R4, R5

SW1-SW4

TP1, TP2, TP3

U1

• Fully Assembled and Tested

### \_Ordering Information

| PART NUMBER      | TYPE   | PC INTERFACE |
|------------------|--------|--------------|
| MAX3420EEVKIT-2+ | EV kit | USB          |

3-pin headers

2-pin headers

Assmann AU-Y1007-R 33.2 $\Omega$  ±1% resistors (0603)

(use lead-free parts only)  $150\Omega \pm 5\%$  resistors (0603)

(use lead-free parts only)  $10k\Omega \pm 5\%$  resistors (0603)

(use lead-free parts only) Pushbutton switches

Panasonic EQV-PHP03T Mini test points (black)

Keystone Electronics 5001 MAX3420EECJ+ USB peripheral controller

(32-pin, 7mm x 7mm x 1.4mm,

+Denotes a lead-free and RoHS-compliant EV kit.

QTY

7

4

1

2

5

2

4

3

1

TQFP)

### \_Component List

DESCRIPTION

USB type B right-angle receptacle

| DESIGNATION    | QTY | DESCRIPTION                                                                                   |
|----------------|-----|-----------------------------------------------------------------------------------------------|
| C1, C7         | 2   | 2.2µF ±20%, 6.3V X5R ceramic<br>capacitors (0603)<br>TDK C1608X5R0J225K or<br>C1608X5R0J225M  |
| C2, C3, C6, C8 | 4   | 1μF ±20%, 6.3V X5R ceramic<br>capacitors (0603)<br>TDK C1608X5R0J105K or<br>C1608X5R0J105M    |
| C4, C5         | 2   | 18pF ±5%, 50V C0G ceramic<br>capacitors (0402)<br>Murata GRM1555C1H180J<br>TDK C1005C0G1H180J |
| D1-D4          | 4   | Green LEDs (0603)<br>Stanley Electric BG1111C-TR<br>Panasonic LNJ314G8TRA or<br>LNJ308G84RA   |
| D5             | 1   | Red LED (0603)<br>Panasonic LNJ208R8ARA                                                       |
| H1             | 1   | Dual-row, 20-pin (2 x 10) header                                                              |
| H2             | 1   | Single-row, 8-pin header                                                                      |
| H3             | 1   | Dual-row, 6-pin (2 x 3) header                                                                |
|                |     |                                                                                               |

SPI is a trademark of Motorola, Inc. Atmel is a registered trademark of Atmel Corp.

### 

Maxim Integrated Products 1

For pricing, delivery, and ordering information, please contact Maxim/Dallas Direct! at 1-888-629-4642, or visit Maxim's website at www.maxim-ic.com.

### to any SPI master. The MAX3420E EV kit-2 adds USB functionality to any microcontroller, microprocessor,

DSP, CPLD, FPGA, or ASIC with an SPI master interface or five GPIO lines can connect to the MAX3420E EV kit-2.

proven design to evaluate the MAX3420E USB peri-

pheral controller with SPI™ interface. The EV kit-2

board is jumper-connected to an Atmel® ATtiny2313

microcontroller by default, but can also be connected

The EV kit-2 board comes with the MAX3420EECJ+ installed.

### **Component Suppliers**

| SUPPLIER | PHONE        | WEBSITE               |
|----------|--------------|-----------------------|
| Murata   | 770-436-1300 | www.murata.com        |
| TDK      | 847-803-6100 | www.component.tdk.com |

**Note:** Indicate that you are using the MAX3420E when contacting these component suppliers.

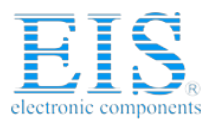

| DESIGNATION | QTY | DESCRIPTION                                                                |
|-------------|-----|----------------------------------------------------------------------------|
| U2          | 1   | MAX6349TLUT+ (SOT23-6)<br>Topmark AAJQ                                     |
| U3          | 1   | 20MHz 8-bit RISC microcontroller<br>Atmel ATtiny2313-20SU<br>(20-pin SOIC) |

### \_Quick Start

#### **Recommended Equipment**

- MAX3420 EV kit-2 (USB cable included)
- A user-supplied Windows<sup>®</sup> 2000/XP PC with spare USB port

**Note:** In the following sections, software-related items are identified by bolding. Text in **bold** refers to items directly from the EV kit software. Text in **bold and underlined** refers to items from the Windows 2000/XP operating system.

#### Procedure

The MAX3420E EV kit-2 is fully assembled and tested. Follow the steps below to verify board operation.

- Verify that all jumpers (JU1–JU11) are in the default 1-2 position.
- Connect the included USB cable from the PC's USB port (Type A) to the USB connector (Type B) on the MAX3420E EV kit-2 board.
- 3) Verify that the red USB power LED (D5) lights up.
- 4) Verify that the green port 0 LED (D1) blinks.

### **Component List (continued)**

| DESIGNATION | QTY | DESCRIPTION                                                                 |
|-------------|-----|-----------------------------------------------------------------------------|
| Y1          | 1   | 12MHz crystal; 18pF load<br>(HCM49 SMD case)<br>Citizen HCM49-12.000MABJ-UT |
| _           | 11  | Shunts                                                                      |
| _           | 4   | Rubber bumps                                                                |
| —           | 1   | MAX3420EEVKIT-2+ PCB                                                        |

- 5) **A Found New Hardware | Demo** window appears after plugging in the USB cable for the first time (Figure 1). Windows 2000 or higher is required.
- Next, a Found New Hardware I USB Human Interface Device appears, as shown in Figure 2. The standard Windows USB HID driver is installed automatically.
- 7) Open WordPad by clicking on the WordPad icon located at <u>Start I Programs I Accessories I</u> <u>WordPad</u>. Caution: Make sure that WordPad or a similar editor (e.g., Notepad) is the active window before performing the next step (the demonstration program types text into whatever window is open).
- 8) Press the port 3 pushbutton switch (SW4) to start the HID keyboard emulator.
- 9) Verify that the HID keyboard emulator automatically writes text into the active WordPad editor.
- 10) Stop the HID keyboard emulator by pressing the port 3 pushbutton switch (SW4) again. The port 3 pushbutton starts and stops the emulator.

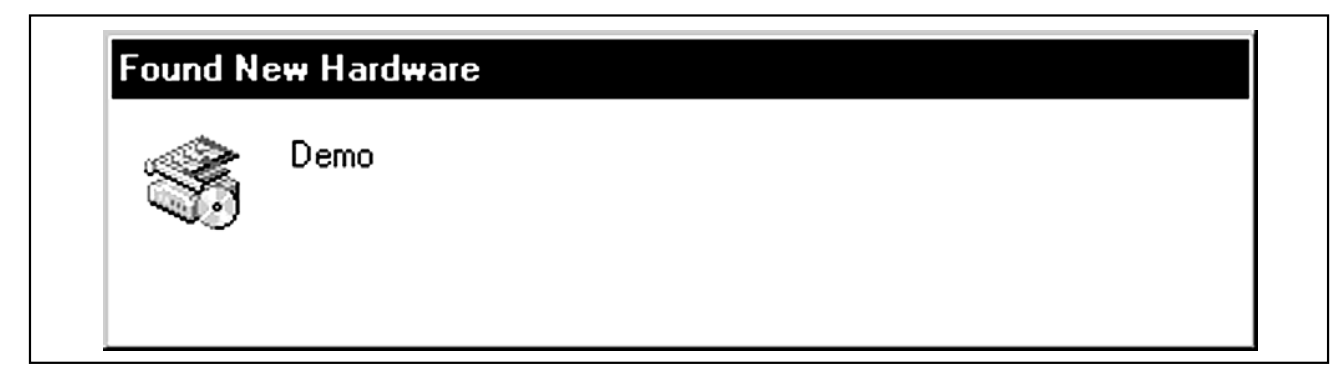

Figure 1. Found New Hardware I Demo Window

Windows is a registered trademark of Microsoft Corp.

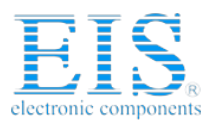

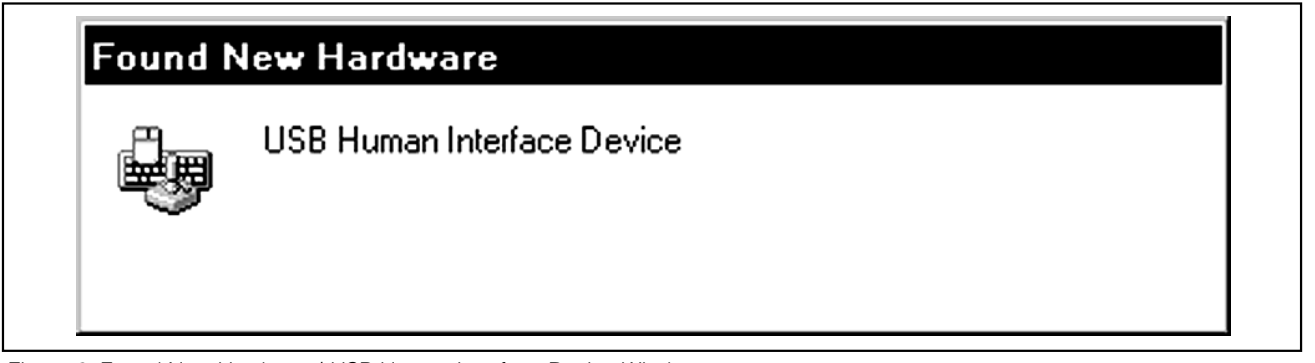

Figure 2. Found New Hardware I USB Human Interface Device Window

### \_Detailed Description of Hardware

Tables 1 and 2 describe the function of each pushbutton and LED during the HID keyboard emulator demo. Tables 3 through 6 explain the functionality of each jumper on the MAX3420E EV kit-2.

Tables 7 through 9 give the pin descriptions for headers H1, H2, and H3. H2 is a header consisting of SPI test points. H3 is a header designed to be connected to

one of two Atmel tools. The JTAGICE-2 can connect to this header to load and debug ATtiny2313 code using the AVR Studio® software, available on the Atmel website. Additionally, an AVRISP-2 can be connected to program any hex file into the ATtiny2313. Refer to the Atmel documentation for further details.

The example firmware code for the HID keyboard emulator may be downloaded at www.maxim-ic.com/evkitsoftware. Double click the MAX3420E EVKIT Firmware link.

### Table 1. Pushbutton Descriptions for HID Keyboard Emulator Demo

| PORT | PUSHBUTTON | DESCRIPTION                                     |
|------|------------|-------------------------------------------------|
| 0    | SW1        | Not used                                        |
| 1    | SW2        | Not used                                        |
| 2    | SW3        | Not used                                        |
| 3    | SW4        | Starts and stops sending characters as keyboard |

#### Table 2. LED Descriptions for HID Keyboard Emulator Demo

| PORT | LED | DESCRIPTION                                                             |
|------|-----|-------------------------------------------------------------------------|
| 0    | D1  | Blinks to show program is running                                       |
| 1    | D2  | MAX3420E detected a USB bus reset                                       |
| 2    | D3  | SUSPEND (PC stopped USB activity)                                       |
| 3    | D4  | SEND light (toggles when the pushbutton on GPO port 3 (SW4) is pressed) |

AVR Studio is a registered trademark of Atmel Corp.

Evaluates: MAX3420E

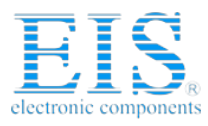

| JUMPER | SHUNT POSITION | DESCRIPTION                                     |
|--------|----------------|-------------------------------------------------|
|        | 1-2*           | INT line connected to the ATtiny2313 INT line   |
| JU1    | 2-3            | INT line connected to H1-2                      |
| 1112   | 1-2*           | SS line connected to the ATtiny2313 SS line     |
| 302    | 2-3            | SS line connected to H1-6                       |
| JU3    | 1-2*           | MOSI line connected to the ATtiny2313 MOSI line |
|        | 2-3            | MOSI line connected to H1-4                     |
| 11.1.4 | 1-2*           | MISO line connected to the ATtiny2313 MISO line |
| JU4    | 2-3            | MISO line connected to H1-3                     |
| JU5    | 1-2*           | SCLK line connected to the ATtiny2313 SCLK line |
|        | 2-3            | SCLK line connected to H1-5                     |

### Table 3. SPI Bus Selection (JU1–JU5)

\*Default position.

### Table 4. GPO 0–3 LED Connection (JU6–JU9)

| JUMPER | SHUNT POSITION | DESCRIPTION                      |
|--------|----------------|----------------------------------|
| 1116   | 1-2*           | GPO port 3 LED (D4) connected    |
| JU0    | Open           | GPO port 3 LED (D4) disconnected |
| 11.17  | 1-2*           | GPO port 2 LED (D3) connected    |
| JU7    | Open           | GPO port 2 LED (D3) disconnected |
| 11.10  | 1-2*           | GPO port 1 LED (D2) connected    |
| 100    | Open           | GPO port 1 LED (D2) disconnected |
| JU9    | 1-2*           | GPO port 0 LED (D1) connected    |
|        | Open           | GPO port 0 LED (D1) disconnected |

\*Default position.

### Table 5. V<sub>L</sub> Logic-Supply Selection (V<sub>L</sub>)

| JUMPER | SHUNT POSITION | DESCRIPTION                           |
|--------|----------------|---------------------------------------|
|        | 1-2*           | Logic-supply voltage ( $V_L = 3.3V$ ) |
| JU10   | 2-3            | Do not use                            |
|        | Open           | Apply V <sub>L</sub> supply on H1-9   |

\*Default position.

### Table 6. Power-Supply Source Selection

| JUMPER | SHUNT POSITION | DESCRIPTION                                 |
|--------|----------------|---------------------------------------------|
|        | 1-2*           | EV kit-2 board powered by USB               |
| JU11   | 2-3            | Do not use                                  |
|        | Open           | Apply 5V supply on JU11-2 and GND on JU11-3 |

\*Default position.

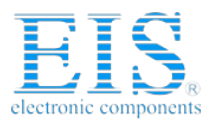

| PIN | NAME    | DESCRIPTION                                |
|-----|---------|--------------------------------------------|
| 1   | GPX     | GPX line                                   |
| 2   | CONINT  | Interrupt (INT) Line (Note 1)              |
| 3   | CONMISO | Master In Slave Out (MISO) Line (Note 2)   |
| 4   | CONMOSI | Master Out Slave In (MOSI) Line (Note 3)   |
| 5   | CONSCLK | Serial Clock (SCLK) Line (Note 4)          |
| 6   | CONSS   | Active-Low Slave Select (SS) Line (Note 5) |
| 7   | GPO3    | General-Purpose Output 3 (Note 6)          |
| 8   | RES     | Active-Low Reset Line                      |
| 9   | VL      | Logic-Voltage-Supply Line                  |
| 10  | GPO2    | General-Purpose Output 2 (Note 6)          |
| 11  | GND     | Ground                                     |
| 12  | GND     | Ground                                     |
| 13  | GPO0    | General-Purpose Output 0 (Note 6)          |
| 14  | GPO1    | General-Purpose Output 1 (Note 6)          |
| 15  | GPI2    | General-Purpose Input 2 (Note 7)           |
| 16  | GPI3    | General-Purpose Input 3 (Note 7)           |
| 17  | GPI0    | General-Purpose Input 0 (Note 7)           |
| 18  | GPI1    | General-Purpose Input 1 (Note 7)           |
| 19  | 3.3V    | 3.3V EV Kit-2 Board Supply                 |
| 20  | GND     | Ground                                     |

#### Table 7. Header H1 Pin Description

Note 1: If jumper JU1 is in the 2-3 position.

Note 2: If jumper JU4 is in the 2-3 position. Note 3: If jumper JU3 is in the 2-3 position.

Note 4: If jumper JU5 is in the 2-3 position. **Note 5:** If jumper JU2 is in the 2-3 position.

Note 6: Also connected to an LED through a current-limiting resistor if the respective jumper is in place.

Note 7: General-purpose inputs are internally pulled up to VL, so external pullups are not required.

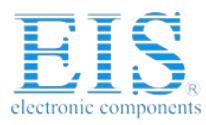

| PIN | NAME | DESCRIPTION                       |
|-----|------|-----------------------------------|
| 1   | —    | _                                 |
| 2   | GPX  | GPX line                          |
| 3   | MOSI | Master Out Slave In (MOSI) Line   |
| 4   | MISO | Master In Slave Out (MISO) Line   |
| 5   | SS   | Active-Low Slave Select (SS) Line |
| 6   | SCLK | Serial-Clock (SCLK) Line          |
| 7   | INT  | Interrupt (INT) Line              |
| 8   | GND  | Ground                            |

### Table 8. Header H2 Pin Description (SPI Test Points)

### Table 9. Header H3 Pin Description (ISP Connector)

| PIN | NAME   | DESCRIPTION                                |
|-----|--------|--------------------------------------------|
| 1   | ATMISO | ATtiny2313 Master In Slave Out (MISO) Line |
| 2   | 3.3V   | 3.3V EV Kit-2 Board Supply                 |
| 3   | ATSCLK | ATtiny2313 Serial-Clock (SCLK) Line        |
| 4   | ATMOSI | ATtiny2313 Master Out Slave In (MOSI) Line |
| 5   | DRES   | Debug Reset Line                           |
| 6   | GND    | Ground                                     |
|     |        |                                            |

**Note:** When using the Atmel AVRISP-2 to download hex files for AtTiny2313 programming, remove jumpers JU2–JU5 to avoid any signal interference with the MAX3420E.

///XI///

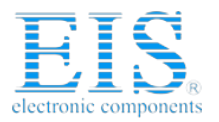

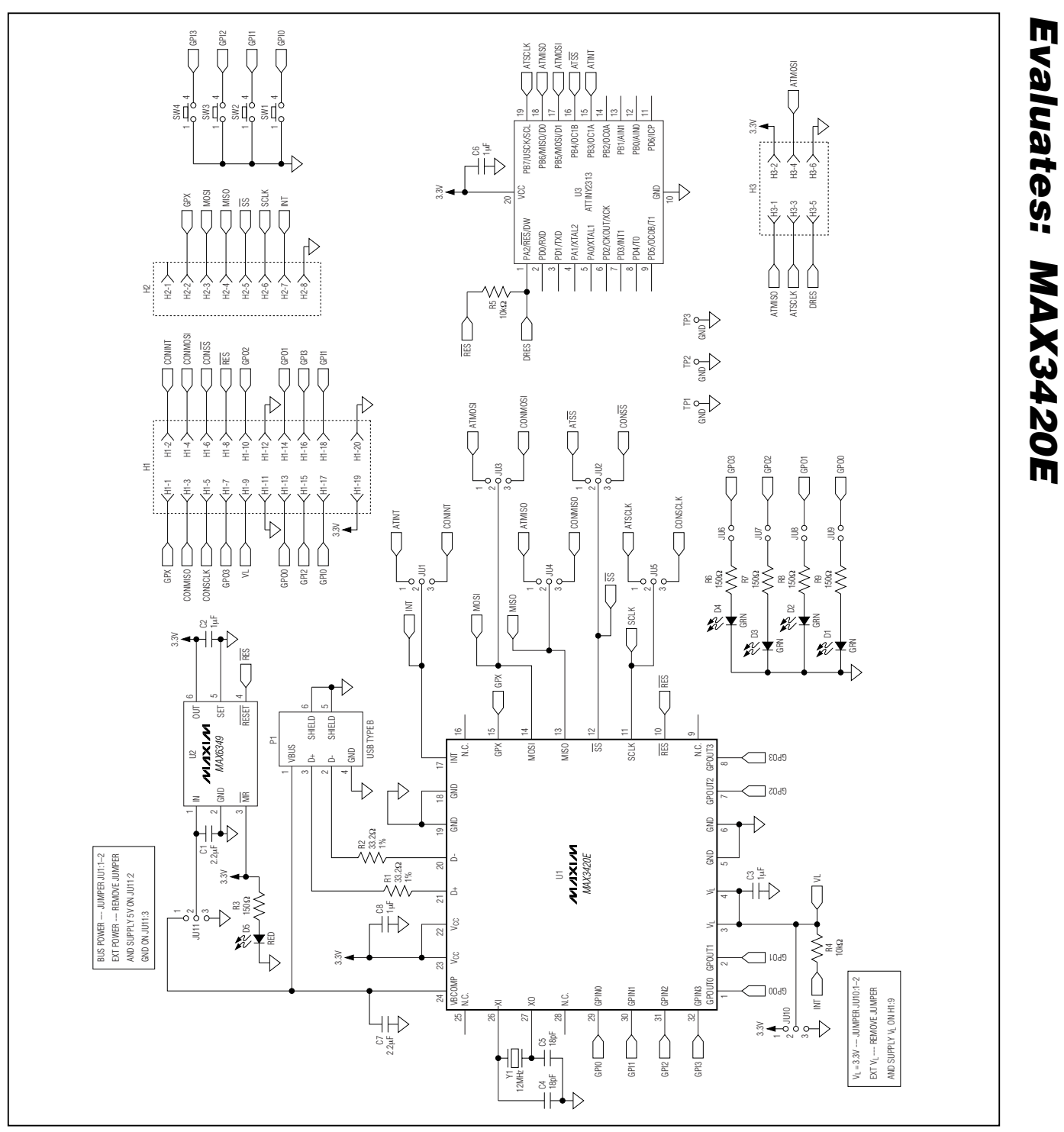

Figure 3. MAX3420E EV Kit-2 Schematic

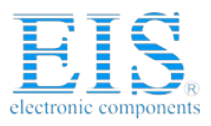

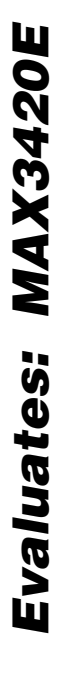

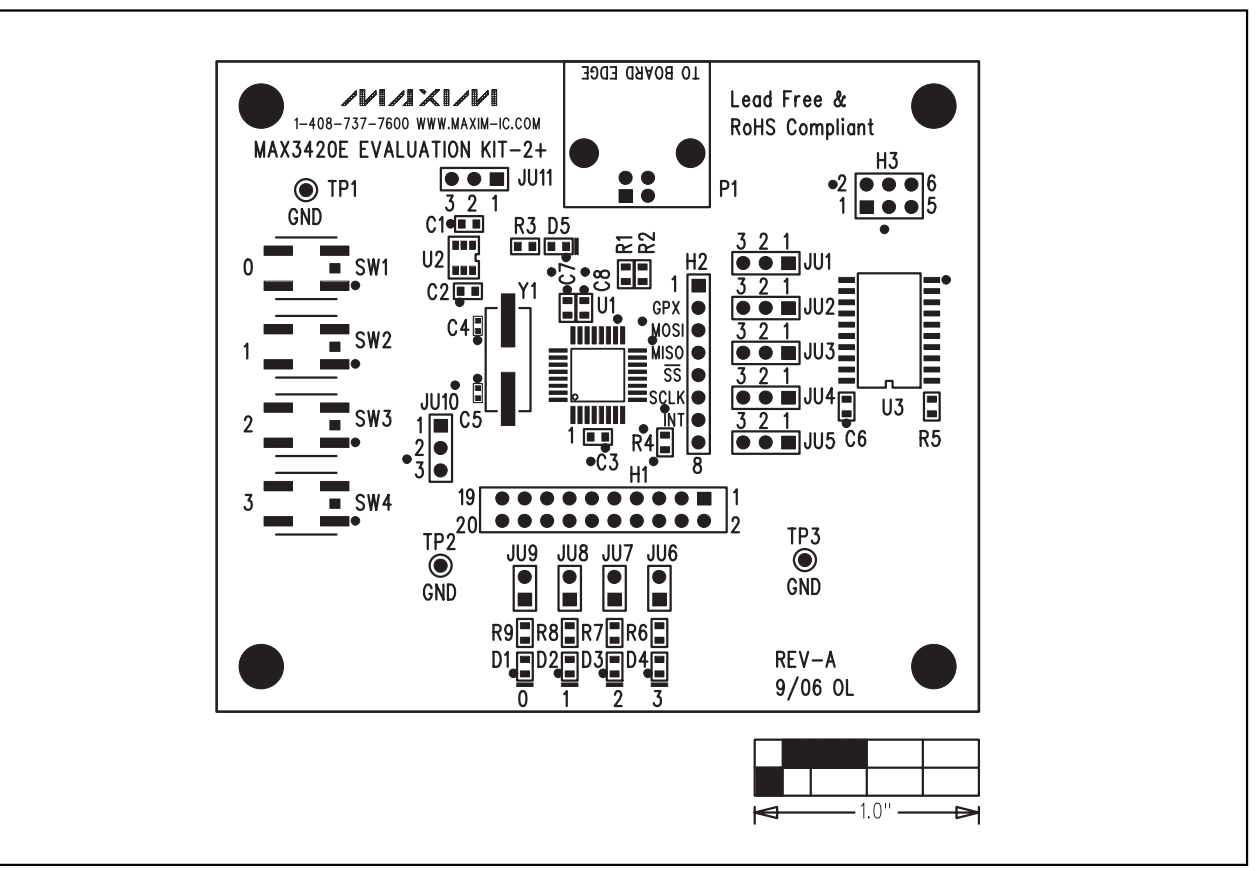

Figure 4. MAX3420E EV Kit-2 Component Placement Guide—Component Side

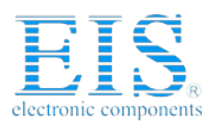

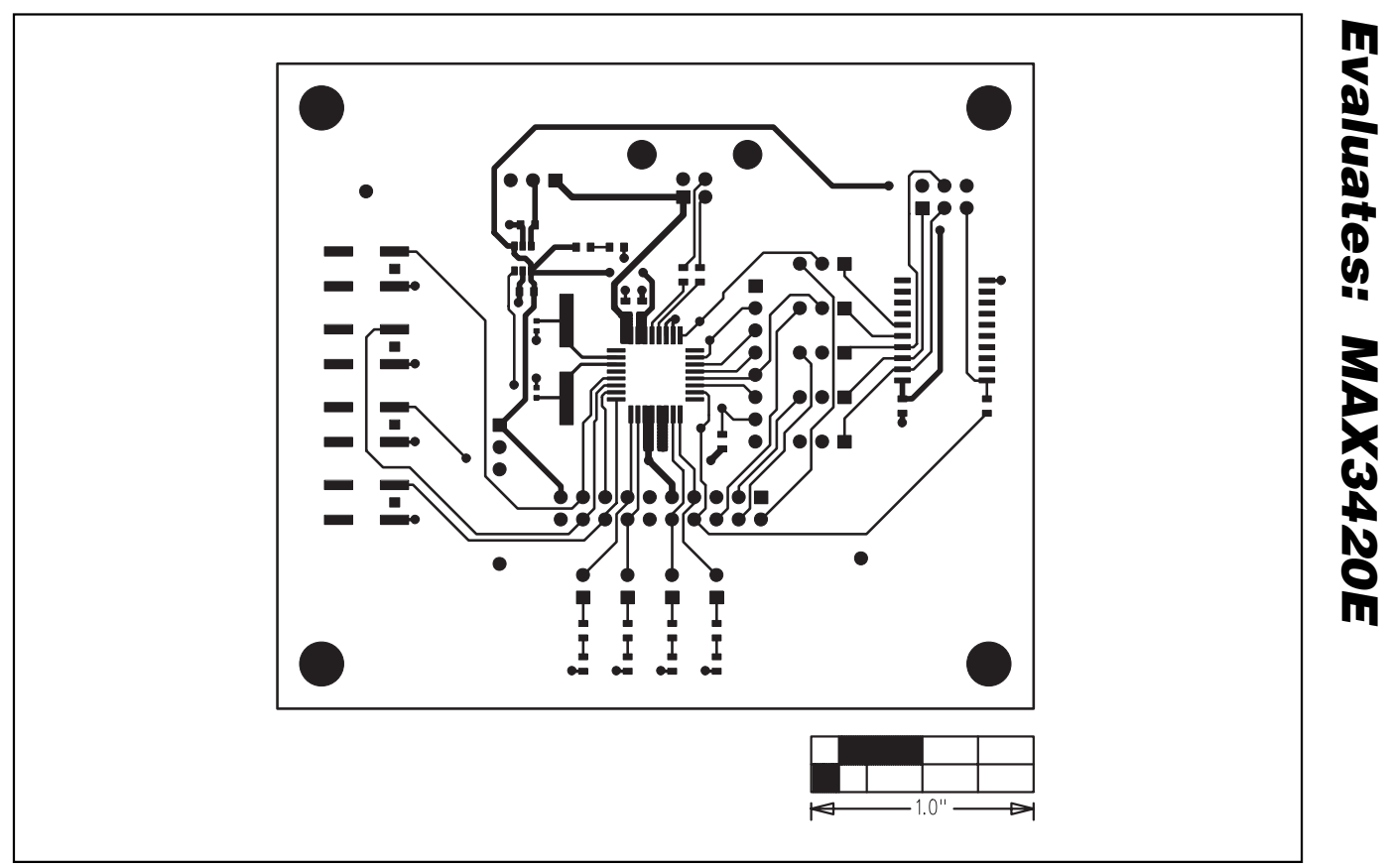

Figure 5. MAX3420E EV Kit-2 PCB Layout—Component Side

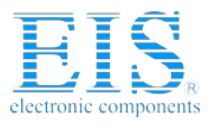

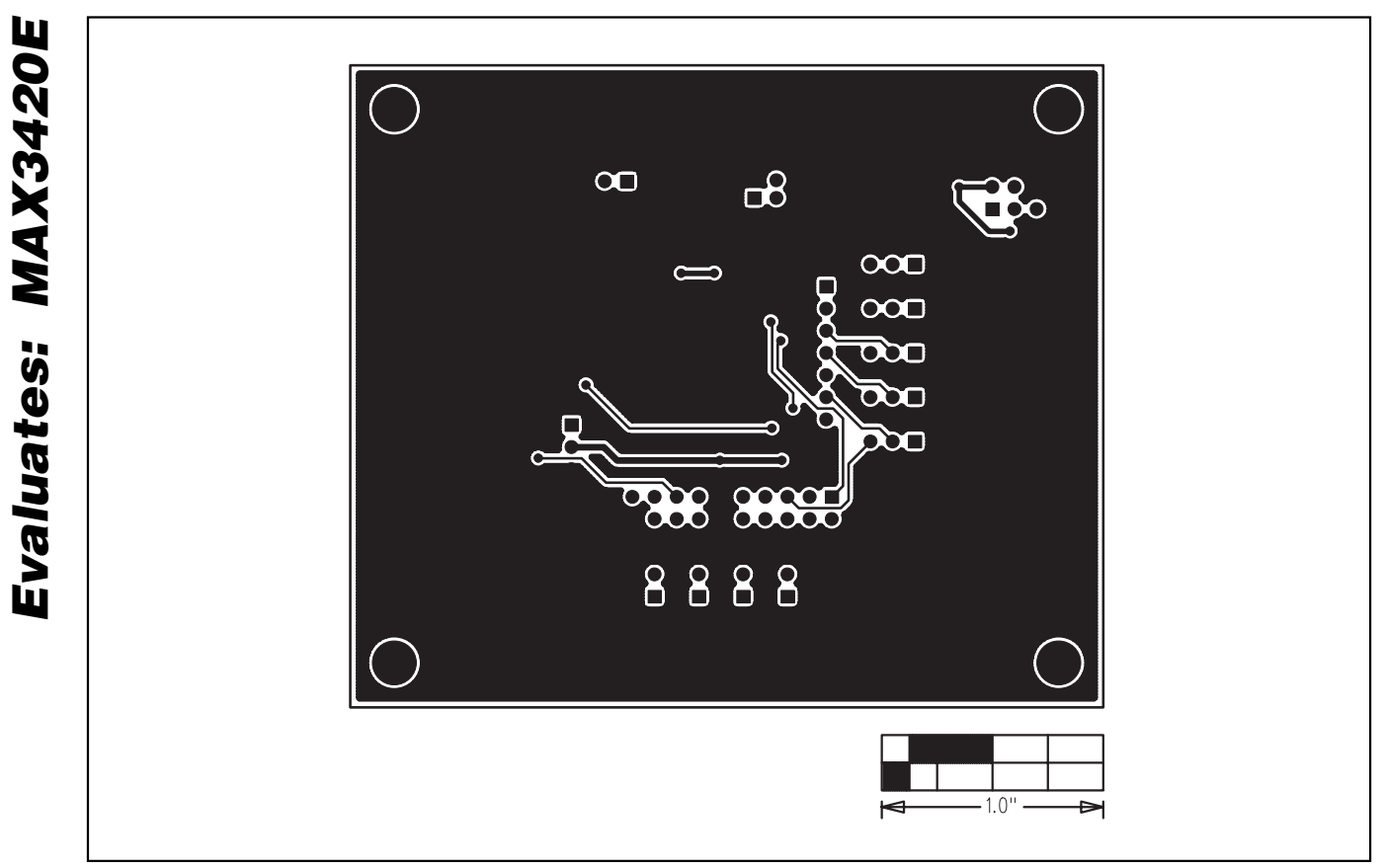

Figure 6. MAX3420E EV Kit-2 PCB Layout—Solder Side

Maxim cannot assume responsibility for use of any circuitry other than circuitry entirely embodied in a Maxim product. No circuit patent licenses are implied. Maxim reserves the right to change the circuitry and specifications without notice at any time.

\_\_\_\_\_Maxim Integrated Products, 120 San Gabriel Drive, Sunnyvale, CA 94086 408-737-7600

© 2006 Maxim Integrated Products

10

is a registered trademark of Maxim Integrated Products, Inc.